### Ciao Marika, come stai oggi?

### ID 54241 (i)

9:41

• Abbonamento Attivo

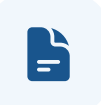

Relazioni e ricette

### Parla con un nostro medico

Ti risponderemo in meno di 2 minuti

Chiamaci

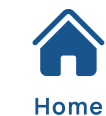

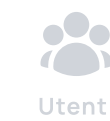

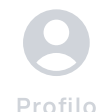

.11 🗢 🗔

Q

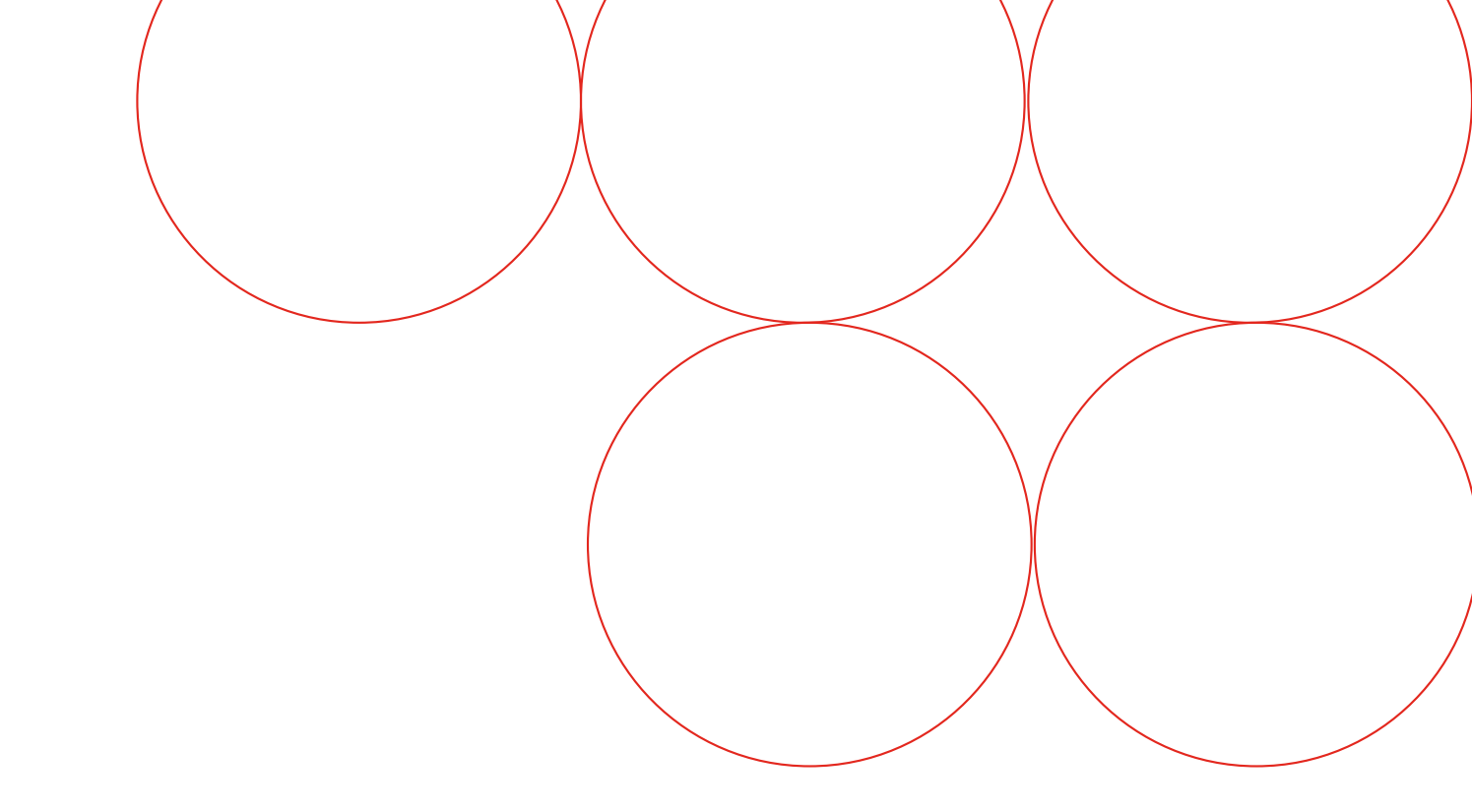

# - MediPhonica

un servizio di AvanguardiaMedica ci prendiamo cura di te

# Fase 1

### Registrazione

Inserisci la tua e-mail e segui le istruzioni per completare la registrazione.

|                 | 3.41                                                                                          |                                                       |
|-----------------|-----------------------------------------------------------------------------------------------|-------------------------------------------------------|
|                 | < Verifica                                                                                    | email                                                 |
|                 | Controlla la tu                                                                               | ua email                                              |
| il tuo          | Abbiamo appena inviato u<br>identificazione temporan<br>In questo modo non è neo<br>password. | un codice di<br>leo alla tua mail.<br>cessaria alcuna |
|                 |                                                                                               |                                                       |
| 2               | Non trovi l'email?                                                                            |                                                       |
| formativa sulla | Controlla che l'indirizzo s<br><b>email}</b> . Se non lo fosse, te<br>modificalo.             | ia corretto: <b>{indirizzo</b><br>orna indietro e     |
|                 | Cerca nella posta indesic                                                                     | lerata (spam).                                        |
|                 | Se non la trovi ancora, <u>ch</u>                                                             | iedi un nuovo codice.                                 |
|                 | Disponibile tra {NN} seco                                                                     | ndi                                                   |
|                 |                                                                                               |                                                       |
|                 |                                                                                               |                                                       |
|                 |                                                                                               |                                                       |
|                 |                                                                                               |                                                       |
|                 | il tuo                                                                                        |                                                       |

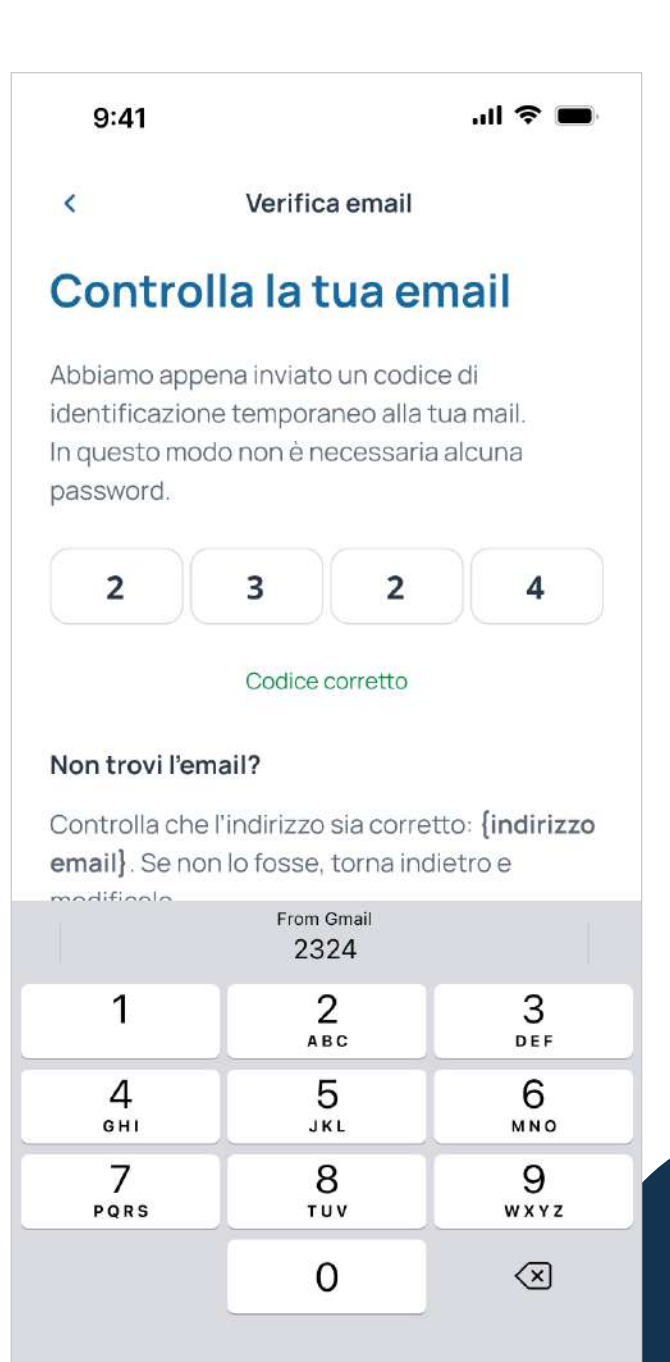

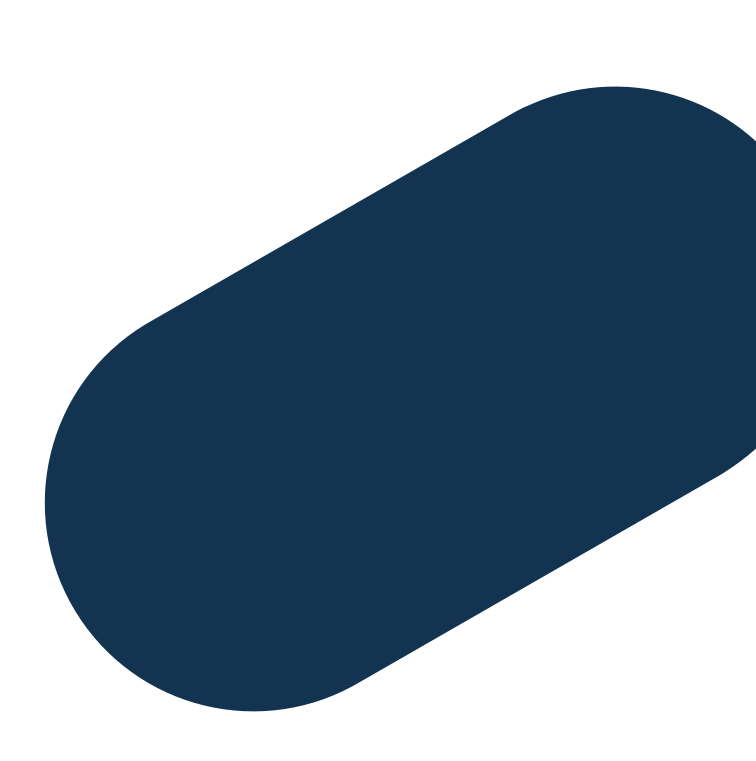

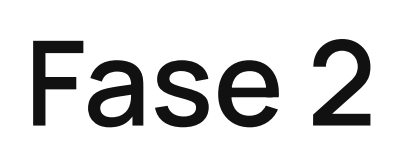

### Il tuo account

Inserisci i dati richiesti per rendere il più completo possibile il tuo profilo.

| Creazione account | < Creazione account                                                                          |
|-------------------|----------------------------------------------------------------------------------------------|
| Come ti chiami?   | Il tuo codice fiscale                                                                        |
| Nome              | Il codice fiscale sarà utilizzato dai nostri medici<br>per creare le ricette e prescrizioni. |
| Cognome           | Codice fiscale                                                                               |
|                   | Non sono cittadino italiano e non ho un codice fiscale                                       |
|                   |                                                                                              |
|                   |                                                                                              |
|                   |                                                                                              |
|                   |                                                                                              |

| 9:41        |                        | ul 🗢 🔳  |
|-------------|------------------------|---------|
| <           | Creazione accour       | nt      |
| Data c      | li nascita e s         | sesso   |
| ata di nas  | scita                  |         |
| 10 maggi    | o 1990                 | i       |
| sesso all'a | nagrafe                |         |
| Maschio     |                        |         |
| Femmina     | 3                      | 0       |
| Mi io       | dentifico in un genere | diverso |
|             |                        |         |
|             |                        |         |
|             |                        |         |
|             |                        |         |
|             |                        |         |
|             |                        |         |
|             |                        |         |
|             | Continua               |         |

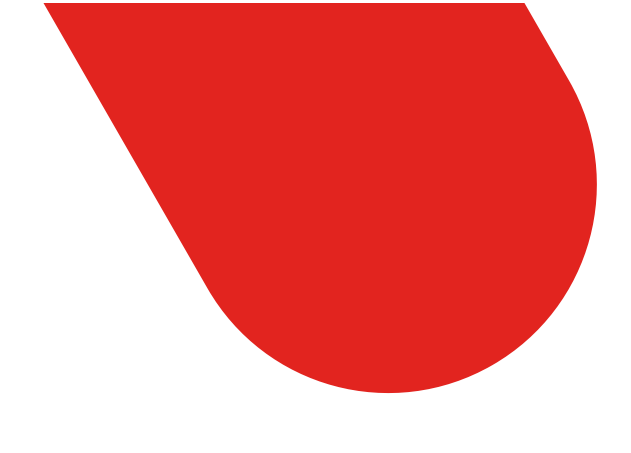

# Fase 3

### La cartella clinica

In questa sezione potrai inserire dati salienti riguardanti la tua salute che possano essere di aiuto al medico durante le tue televisite (Es. specificare se si assumono farmaci quotidianamente). La cartella clinica può essere compilata al momento della registrazione, oppure in un secondo momento.

| 9:41 |                   | ''II 🕹 🔲 |  |
|------|-------------------|----------|--|
| <    | Creazione account |          |  |

### Cartella clinica

Compila la tua cartella clinica e condividi le informazioni con i nostri medici per avere un servizio su misura

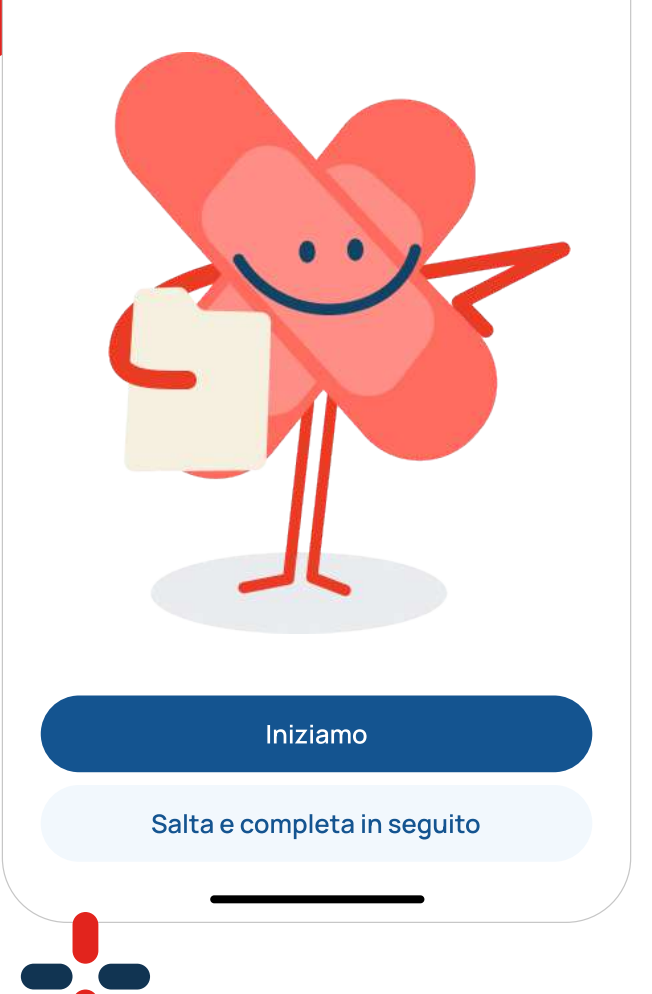

| 9:41             |                              | ''II 🕹 🔲 |
|------------------|------------------------------|----------|
|                  | Creazione account            |          |
| lai all<br>prodo | ergie a farma<br>tti medici? | aci o    |
| No               |                              |          |
| Sì               |                              |          |
|                  |                              |          |
|                  |                              |          |
|                  |                              |          |
|                  |                              |          |
|                  |                              |          |
|                  |                              |          |
|                  | Continua                     |          |
|                  |                              |          |

| Creazion      | ne account     | < Creazione                 | account    | < Creazione account                          |    |
|---------------|----------------|-----------------------------|------------|----------------------------------------------|----|
| lai particola | ari patologie? | Utilizzi abitua<br>farmaci? | almente    | Hai una o più delle<br>condizioni di seguite | o? |
| No            |                | Νο                          | $\bigcirc$ | 🕅 Non udente                                 |    |
| Sì            |                | Sì                          |            | Non vedente                                  |    |
|               |                |                             |            | 🔌 Mutismo                                    |    |
|               |                |                             |            | Nessuna di queste                            |    |
|               |                |                             |            |                                              |    |
|               |                |                             |            |                                              |    |
|               |                |                             |            |                                              |    |
| Con           | tinua          | Cont                        | inua       | Salta e completa in seguit                   | 0  |
|               |                |                             |            |                                              |    |

# Fase 4

### Chiave d'accesso

Una volta effettuato l'acquisto dell'abbonamento sulla piattaforma AssaPerlo, riceverete dal servizio clienti di MediPhonica la chiave d'accesso che vi servirà per attivare l'abbonamento.

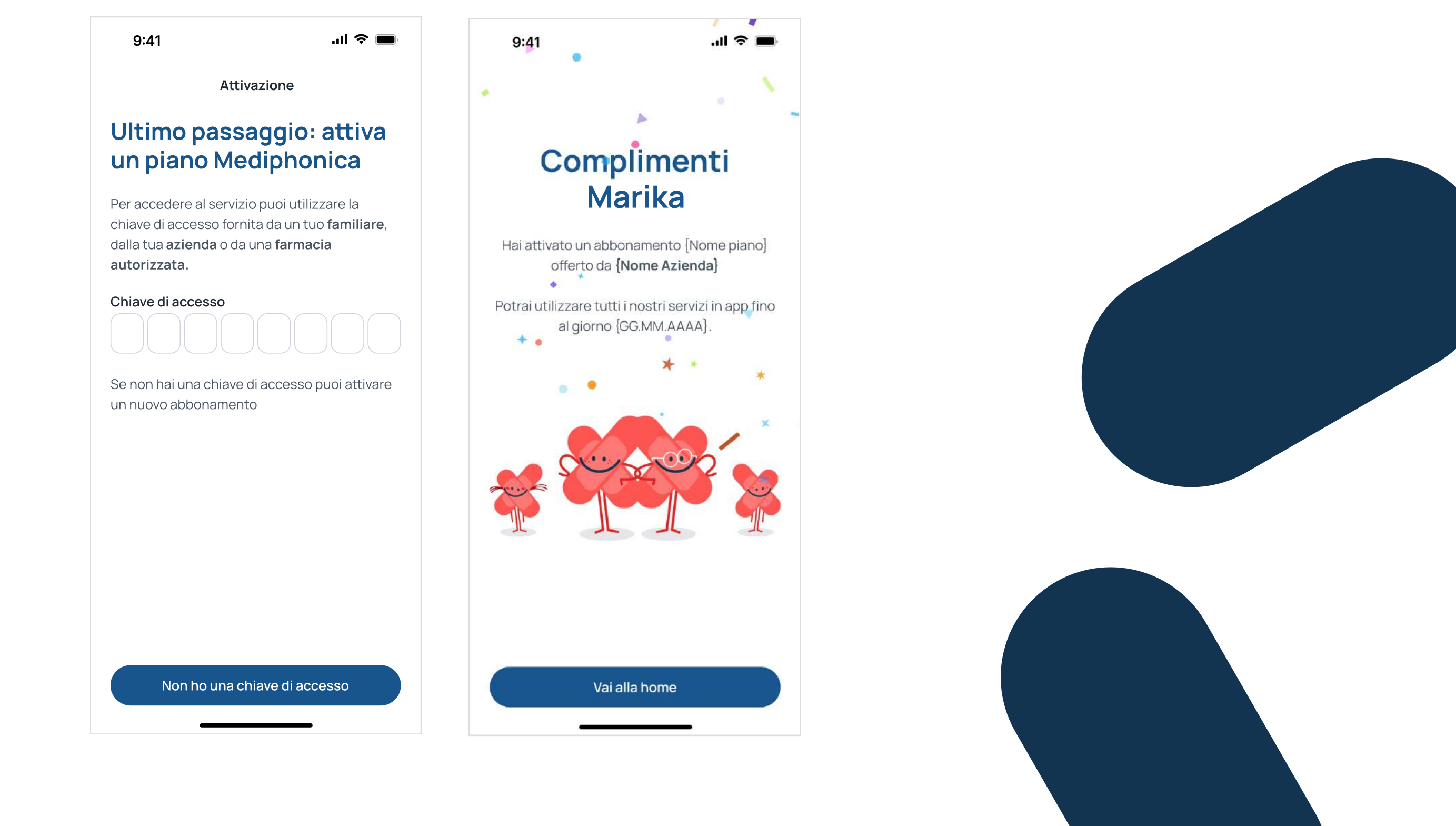

# Chiamata

Per contattare la nostra centrale medica ti basterà cliccare all'interno dell'app il bottone "chiamaci" e in pochi minuti sarai connesso con un nostro medico.

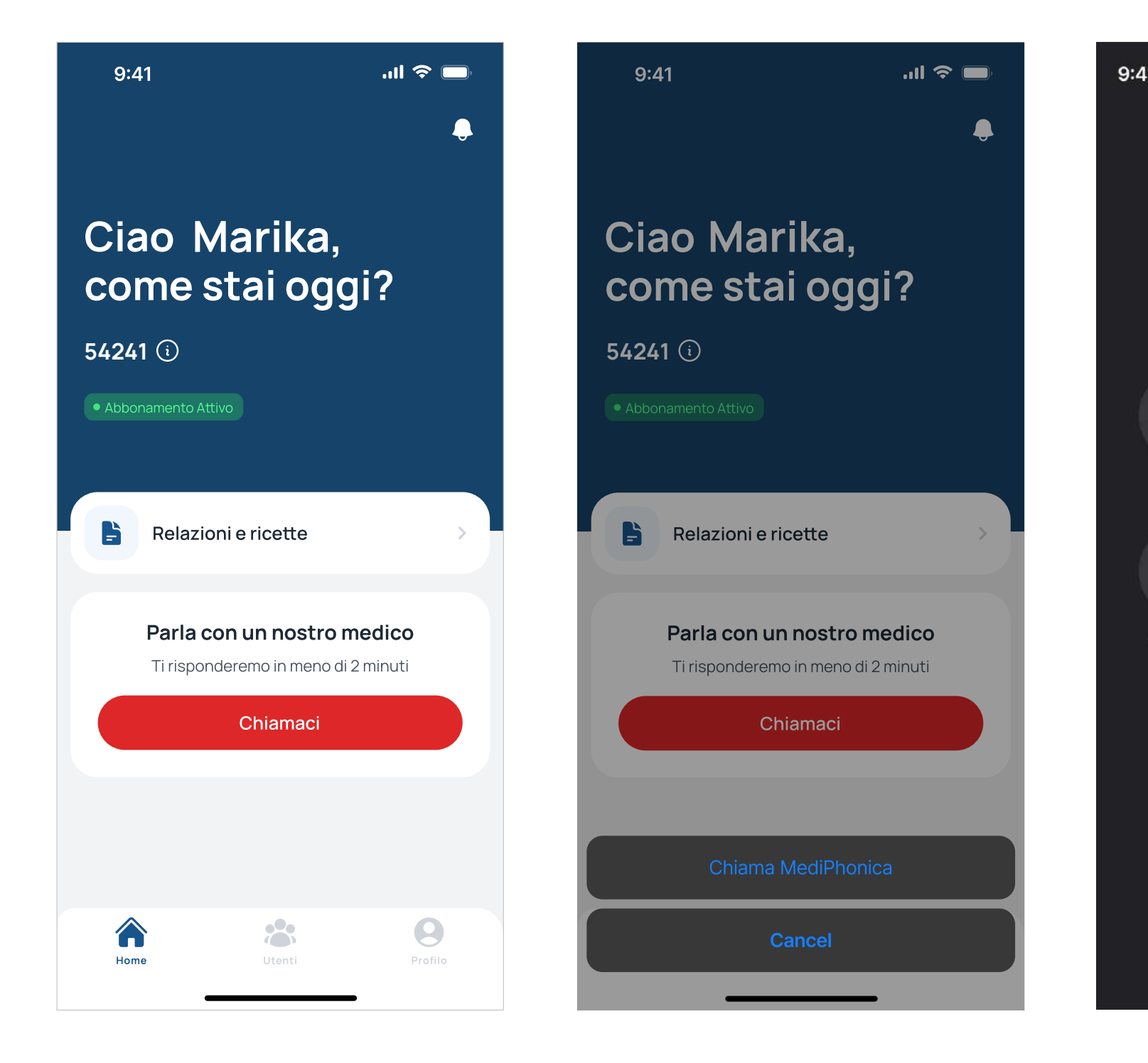

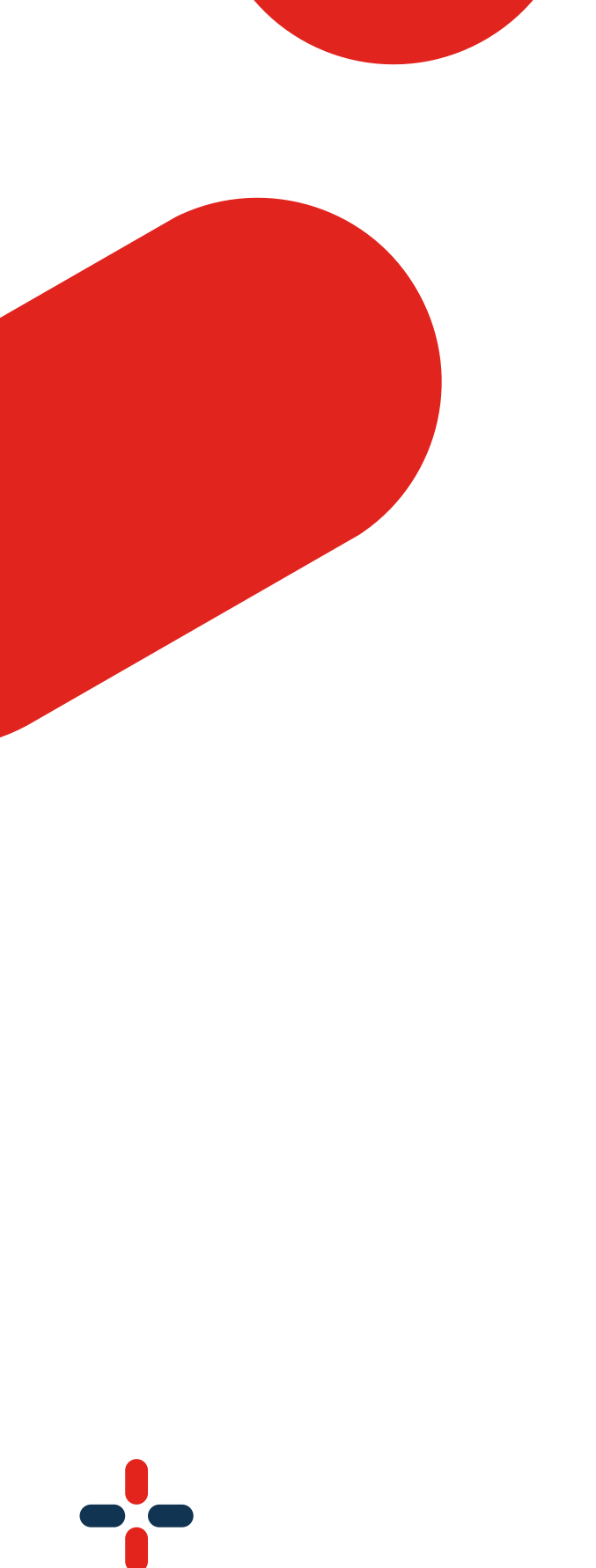

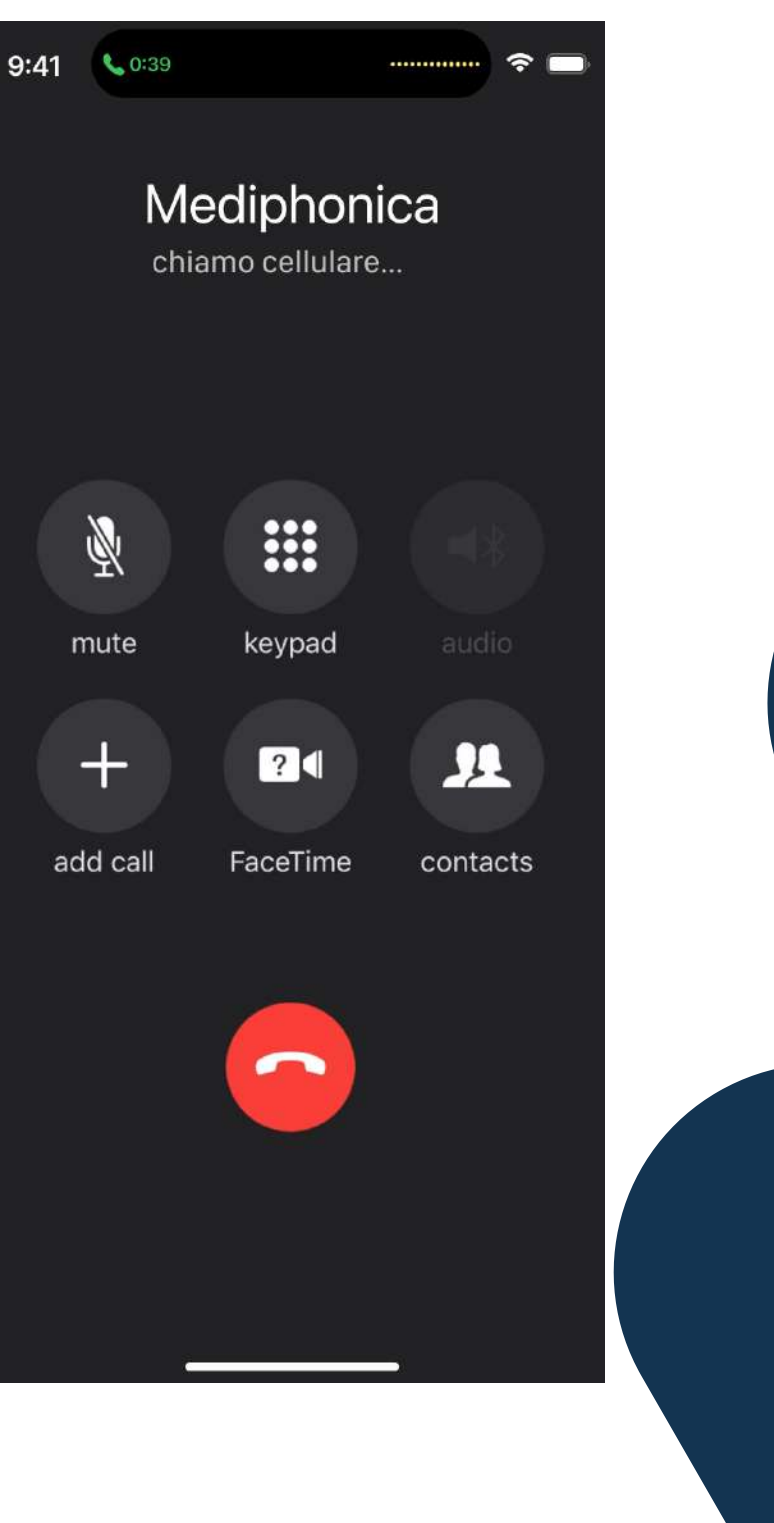

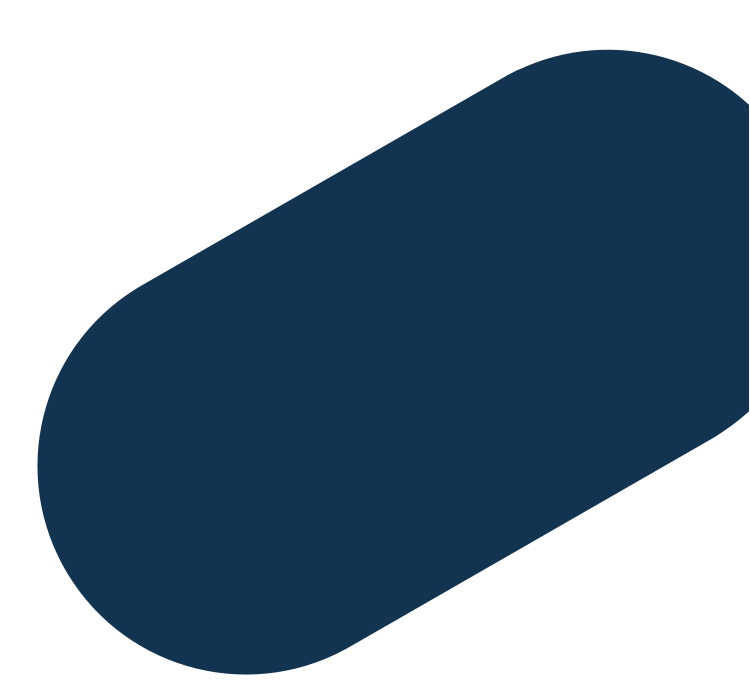

# Sezione Utenti

Cliccando sul bottone "Aggiungi partecipante" potrai inserire al tuo piano fino a 3 utenti maggiorenni, ai quali dovrai inviare la chiave d'accesso ottenuta. Nella sezione "Sottoprofili" potrai aggiungere illimitatamente tutti gli utenti minorenni che fanno parte del tuo nucleo familiare.

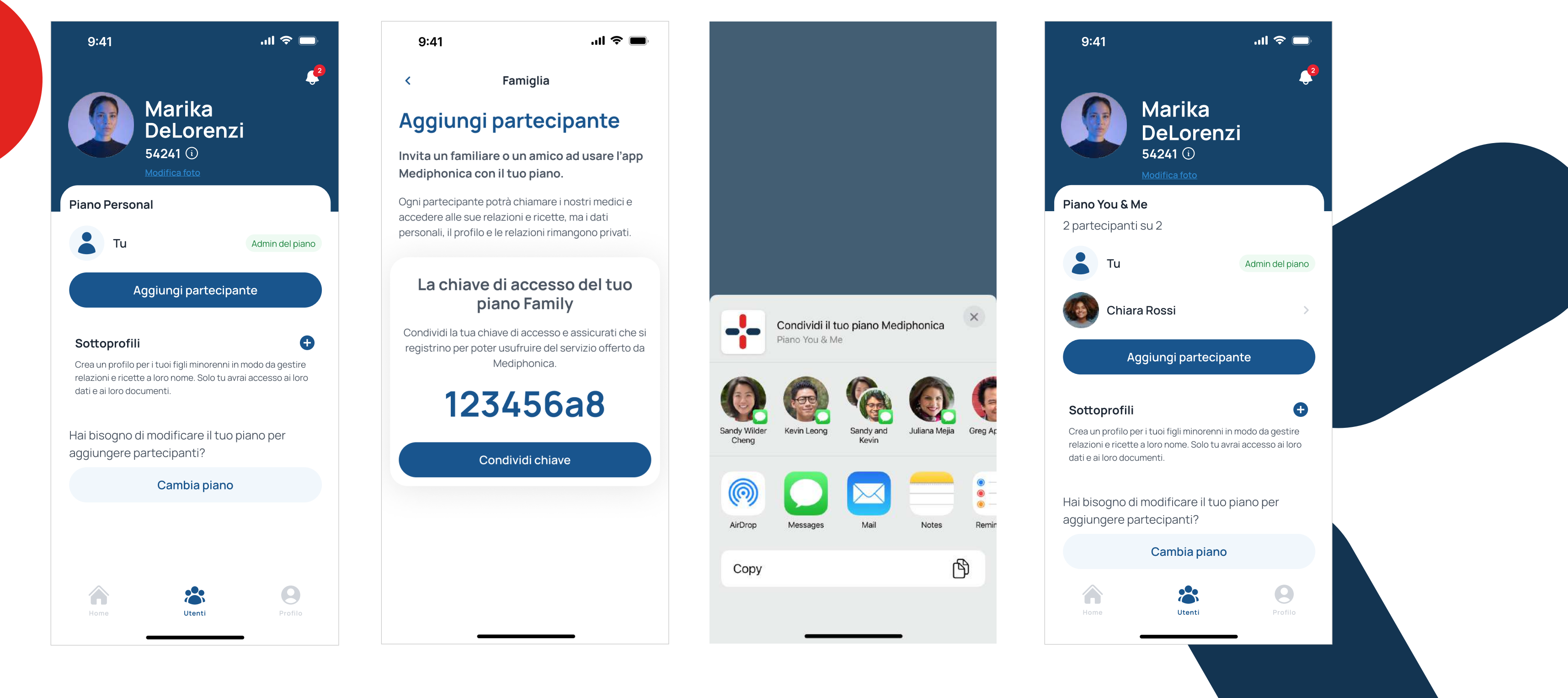

# **Relazioni e Ricette**

Al termine della televisita troverai in questa sezione la relazione clinica ed eventuali prescrizioni di farmaci.

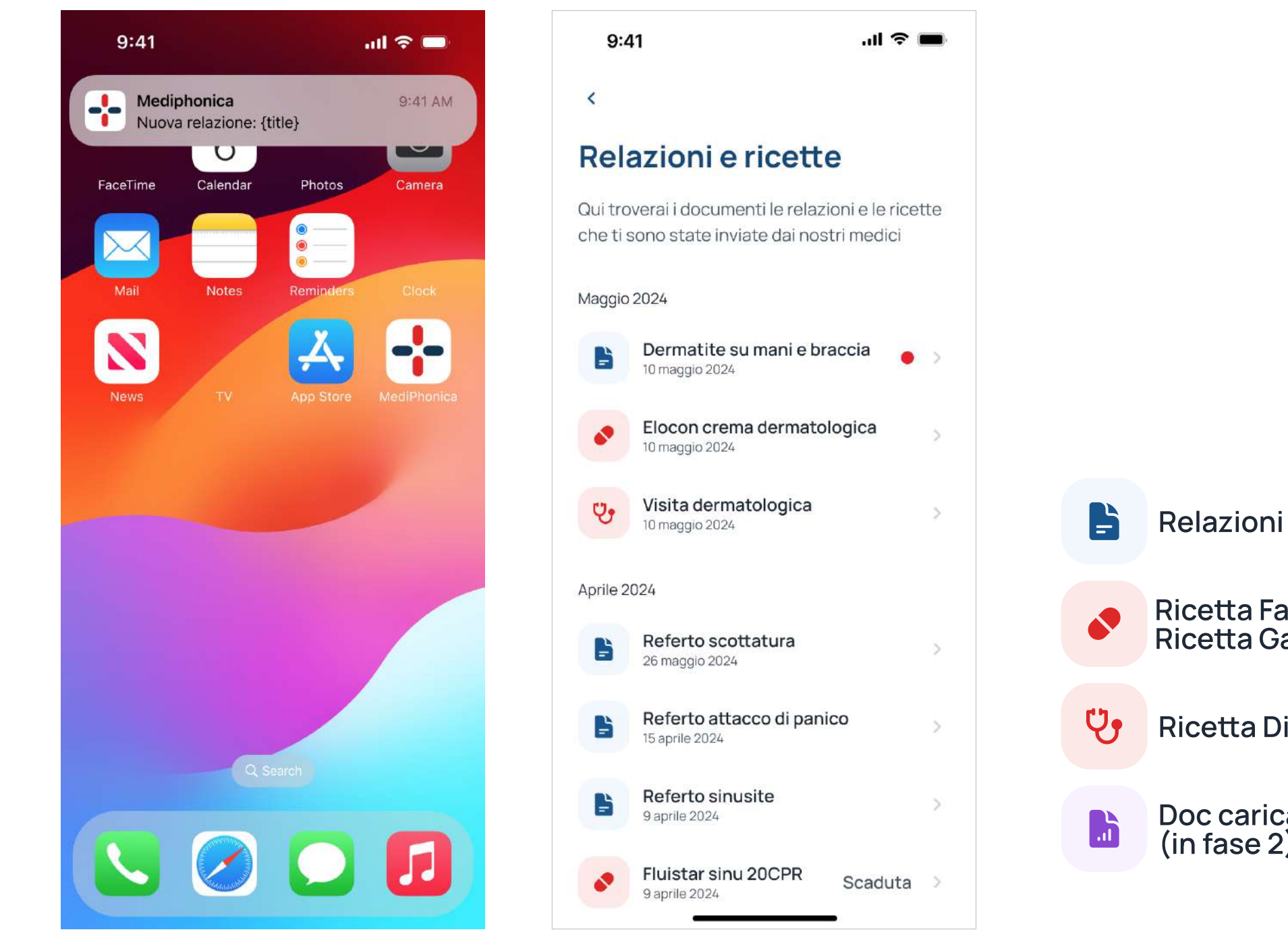

**Ricetta Farmaceutica Ricetta Galenica** 

Ricetta Diagnostica / Terapeutica

Doc caricati dal paziente in cartella sanitaria (in fase 2)